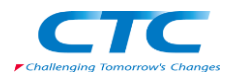

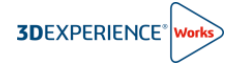

# クラウド適正確認ツール利用手順書

R2024x

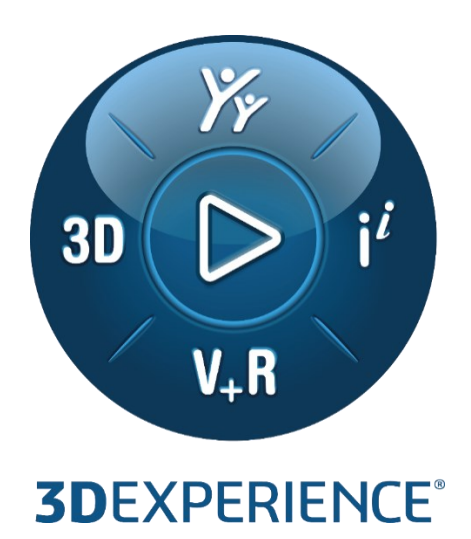

Version2 2023 年 11 月 24 日

伊藤忠テクノソリューションズ株式会社

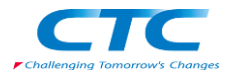

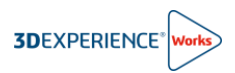

# 目次

| はじ | めに                  |
|----|---------------------|
| 1. | クラウド適正確認ツールのダウンロード2 |
| 2. | クラウド適正確認ツールの実行      |
| 3. | 実行結果の確認と対応5         |

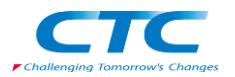

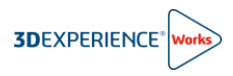

### はじめに

本ドキュメントは、3DEXPERIENCE プラットフォーム・オン・クラウドとご使用の環境の互換性を検証するためのツール クラウド適正確認ツール(CloudEligibility.exe)の利用手順書になります。

クラウド適正確認ツールは、Windows 上で実行され、適切な結果を得るためにインターネットへのアクセスを必要とします。クラウド適正確認ツールはさまざまなチェックを実行し、3DEXPERIENCE プラットフォーム・オン・クラウドを利用する準備ができているかどうかを確認できます。

製品の購入前に 3DEXPERIENCE Works 製品をご利用になられる全ての Windows 端末でクラウド適正確認を 実施することを推奨します。

## 1. クラウド適正確認ツールのダウンロード

ここではクラウド適正確認ツール(CloudEligibility.exe)のダウンロードについて紹介します。

- 1-1. <u>こちら</u>のリンクより、クラウド適正確認ツールのダウンロードサイトへアクセスします。 https://www.3ds.com/ja/support/cloud/eligibility
- 1-2. サイト内の"互換性をテスト"をクリックします。

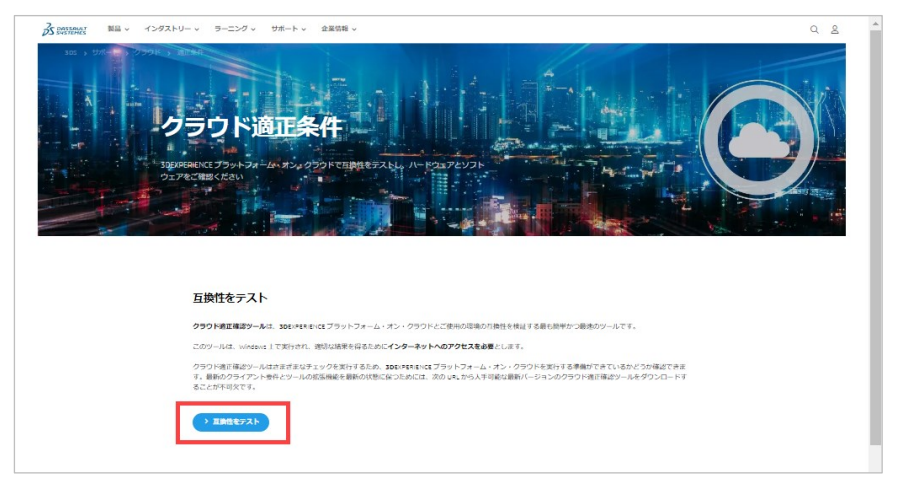

1-3. ツールのダウンロード時に 3DEXPERIENCE ID の入力を求められます。

| <b>子</b> 力 | <b>子メールまたはユーザー名"</b> と <b>"パスワード</b><br>J、"ログイン"をクリック |
|------------|-------------------------------------------------------|
| ſ          | Z                                                     |
|            | 3DEXPERIENCE Platform にようこそ                           |
|            | サインインして続行<br>電子メールまたはユーザー名                            |
|            | <u>م</u><br>۲(۲۵۶-۴                                   |
|            | ▲ ②                                                   |
|            | Dガイン                                                  |
|            | まだアカウントを持っていない場合 アカウントを作成<br>パスワードを忘れた場合              |

既に 3DEXPERIENCE ID をお持ちの場合

クラウド適正確認ツール CloudEligibility.exe のダウン ロードが開始されます。 ダウンロードが終了したら、2. クラウド適正確認ツールの 実行に進みます。 3DEXPERIENCE ID をお持ちでない場合

#### "アカウントを作成"をクリック

| ÓS                  |                |
|---------------------|----------------|
| <b>3DEXPERIENCE</b> | Platform にようこそ |
| サインインして続行           |                |
| 電子メールまたはユーザー名       |                |
| <u>*</u>            |                |
| パスワード               |                |
| <b>A</b>            | ۲              |
| 記憶する                |                |
|                     | ログイン           |
| まだアカウントを持っていない場合    | アカウントを作成       |

3DEXPERIENCE ID の作成方法は 次ページにて紹介しております。

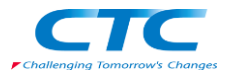

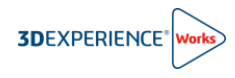

# 【3DEXPERIENCE ID の作成方法】 ★印の付いた項目を入力/選択し、**"登録"**をクリック

クラウド適正確認ツール **CloudEligibility.exe** の ダウンロードが開始されます。

※ダウンロードは 10 分程で完了します。

ダウンロードが完了したら、2. クラウド適正確認ツー ルの実行に進みます。

| ZS                                                                            |
|-------------------------------------------------------------------------------|
| アカウントを作成                                                                      |
| アカウントを作成して続行                                                                  |
| 電子X-ル *                                                                       |
|                                                                               |
| ユーサー名* 有効な調整人力してくたさい                                                          |
| £ *                                                                           |
|                                                                               |
| 姓*                                                                            |
|                                                                               |
| パスワード *                                                                       |
| ۲                                                                             |
| バスワードを確認 *                                                                    |
| ۲                                                                             |
|                                                                               |
| □ざ速ボレくてたさい ▼ ブライパシューボルシーの内交に同音します。                                            |
| <ul> <li>Dassault Systemes およびそのパートナーから、電子メールでニュースレターを受け取ることに同意します</li> </ul> |
| 登録                                                                            |
| すでにアカウントを持っている場合 ログイン                                                         |
| ① 日本語         ヘルブ         Cookie を管理する                                        |

# 2. クラウド適正確認ツールの実行

ここではダウンロードした CloudEligibility.exe の実行について紹介します。 ここでの操作は、Windows システム管理者として実行する必要がございます。 また、インターネットにアクセスできる権限があることをご確認ください。

2-1. ダウンロードした"CloudEligibility.exe"をダブルクリックし、プログラムを起動します。
 CloudEligibility.exe

2-2. Terms & Conditions 画面にて"Accept"をクリックします。

| Cloud Eligibility                                                                                                    |                                                                      | -                                                    |              | × |  |
|----------------------------------------------------------------------------------------------------|----------------------------------------------------------------------|------------------------------------------------------|--------------|---|--|
| Terms & Conditions<br>BEFORE CONTINUING WITH THE INSTALLATION OF THIS 3<br>INDIVIDUAL OR AN ENTITY) MUST READ, ACKNOWLEDGE<br>CONDITIONS OF THE CLOUD ELIGIBILITY LICENSE AGREE<br>"AGREEMENT") WHICH IS BETWEEN YOU ("THE CUSTOM<br>("DS").                                                                                                    | SOFTWARE, YOU<br>AND ACCEPT TH<br>EMENT THAT FOLI<br>ER") AND DASSAL | (EITHER AN<br>IE TERMS AI<br>LOWS (THE<br>JLT SYSTEM | ND<br>IES SE |   |  |
| BY CLICKING ON THE "TEST YOUR COMPATIBILITY" BUTTON, YOU ARE CONSENTING TO BE<br>BOUND BY THE AGREEMENT. IF YOU DO NOT AGREE TO ALL OF THE TERMS AND<br>CONDITIONS OF THE AGREEMENT, CLICK THE "DO NOT ACCEPT" BUTTON AND THE<br>INSTALLATION PROCESS WILL NOT CONTINUE. YOU MAY PRINT A COPY OF THE TERMS<br>AND CONDITIONS OF THE AGREEMENT PRIOR TO DECIDING WHETHER TO ACCEPT OR NOT. |                                                                      |                                                      |              |   |  |
| While 3DS has taken precautions to ensure accuracy and completeness of the result provided by the DS Offering, such result is provided for information purposes only and 3DS does not make any representations as to their accuracy or completeness or any commitment as to future performance of the v                                                                                   |                                                                      |                                                      |              |   |  |
| TERMS AND CONDITION S                                                                                                    | CCEPT                                                                | DO NOT AC                                            | CEPT         |   |  |

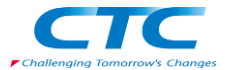

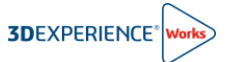

Checking if this Environment is Cloud Ready が表示され、互換性の検証が開始されます。 検証は 20 秒程で完了します。

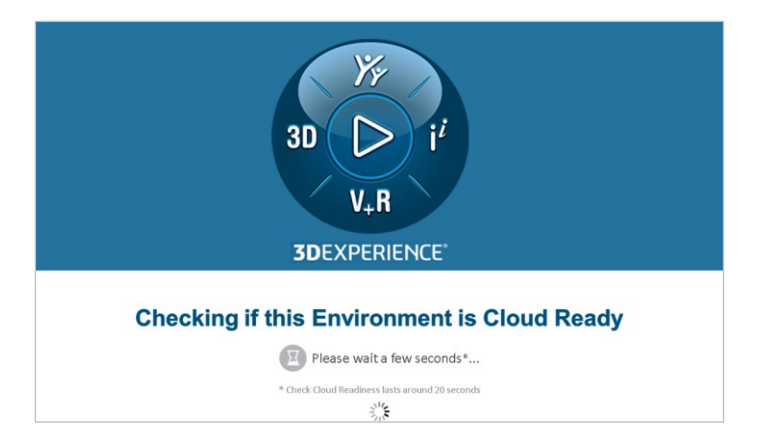

検証が完了するとインターネットブラウザが起動し、検証結果が表示されます。

結果の確認方法と対応については次章を参照ください。

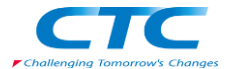

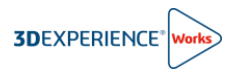

## 3. 実行結果の確認と対応

3DEXPERIENCE Works 製品を利用するためには、予め次の図に示す 網掛け項目のステータス(Status)を OK(√)とする必要があります。

3DEXPERIECE Works 製品の利用開始までに 網掛けの項目が全て OK(√)となるよう、環境をご準備ください。(ご自身で設定変更できない際は、社内の IT 担当者にご相談のうえ、設定変更を行ってください。)

ステータス↓

の網掛け項目:OK(√)である必要があります。 ※SOLIDWORKS を利用しない端末においては、図の項目 1 ⑩ が NG(X)であっても問題ありません。 の網掛け項目:NG(X)であっても問題ありません。

#### CloudEligibility.exe 実行結果画面

| Environment Con                             | iguration                                                                                                    |                                                                                                    |                                                                                                    |          |                                                                                           |
|---------------------------------------------|----------------------------------------------------------------------------------------------------|----------------------------------------------------------------------------------------------------|----------------------------------------------------------------------------------------------------|----------|-------------------------------------------------------------------------------------------|
| Cheok                                       | Expected Prerequisites                                                                                                    | Current Results                                                                                                    | Status                                                                                                    |          |                                                                                           |
|                                             |                                                                                                    | Manufacturer and Model: LENOVO ThinkPad P14s Gen 3                                                                                                    | × .                                                                                                    |          | オペレーティングシステムは Windows10 64bit 版に                                                          |
|                                             | Certified Workstations                                                                                                    | AVX extensions are supported for CPU                                                                                                    | × .                                                                                                    |          | 限られます。(全てのエディションに対応)                                                                      |
| 1 Hardware and Soft                         | AVX extensions are required on OPU<br>3DEXPERIENCE Support Policy on Windows 11                                                                                                    | Operating System: Windows 10 Enterprise 64-bit<br>Version: 21H2                                                                                                    | × .                                                                                                    |          | ○ ※日本語 OS では表記が文子化りし、Status か<br>NG(X)と表示されることがございますが、OK(√)と                              |
| Configuration                               | 3DEXPERIENCE Support Policy on Windows 10                                                                                                    | Graphic Card Name: T550                                                                                                    | × .                                                                                                    |          | 解釈してください。                                                                                 |
|                                             |                                                                                                    | Graphic Card Driver Version: 537.13                                                                                                    | × .                                                                                                    |          |                                                                                           |
|                                             | Browser Support Policy<br>(at least one browser should be compatible)                                                                                                    | Brower Venne, Gonald, Dhome<br>Brower Venner, 150, 16, 265, 50<br>Brower is compliant<br>Brower Venner, Microsoft Edga<br>Brower Venner, 116, 2151, 72<br>Vension Is compliant                                                                                                    | ~                                                                                                    |          | Google Chrome、Microsoft Edge となります。<br>これらのブラウザがインストールされていない際は、最新バージョンのプラウザをインストールしてください。 |
|                                             | Browser Support Policy<br>Please refer to 30 web apps section where it is<br>recommended that your browser should be<br>using high performance graphic card.                              | Your browsers are NOT using high performance graphic cast.<br>What to con<br>In case you are using 3D web ages in Coopie Ornome or Microsoft Edge, please<br>rater to following KB.                                                                                                    | A                                                                                                    |          | プロキシを経由し、外部のインターネットにアクセスして<br>いる際は、プロキシで"dslauncher.3d.com"を例<br>外に設定してください。              |
| 3 Proxy Details                             | If Prony is used, ensure that<br>"distancter.25c.com" is set as an exception<br>(at least one browser should be compatible)                                                               | Finds: Finds: Prov deals NOT FOUND<br>Sating and complete<br>What to do?<br>You can contact your IT administrator to ensure that "satisauncher.3bs.com" is set as<br>an exception of your provy when working with Vable Apps<br>Gogle Chrome: Vo Provy has been used<br>Satings are compliant<br>Monsoft Edge. No Provy has been used<br>Satings are compliant                                                                                                    | ~                                                                                                    |          | ブラウザで次の設定が行われていることを確認してくだ<br>さい。<br>- 「拡張保護モードを有効にする」を無効化                                 |
|                                             | Ensure that below settings are done in browser:<br>-"Enable Enhanced Protected Mode" must be                                                                                              | "Enable Enhanced Protected Mode" is disabled by default                                                                                                    | × .                                                                                                    |          | - 1123 1.2 を使用する」を有効化                                                                     |
| Browcer Setu                                | disabled<br>-'Use TLS 1.2" must be enabled                                                                                                    | "Use TLS 1.2" is enabled                                                                                                    | <ul> <li>Image: A second second s</li></ul> |          |                                                                                           |
| 5 Retwork Performs                          | Bandwidth and Latency Conditionations:<br>Biondwidth should ba < 4 Mins<br>Latency should ba < 350 ms                                                                                     | Network Performance computation is done with default datacenter "Europe", as you<br>don't have access to galocication <u>IRL</u><br>Results are as follow:<br>Network latency and bandwidth values are as expected<br>Bandwidth, 21 25 Mbs<br>Latency: T7.55 ms<br>For accurate results you may not the bool using the option "dd" or "u"<br>(Cloudeligability are u, u'mp not the bool using the option "dd" or "u"                                                                                                    | A                                                                                                    |          | ネットワークの帯域幅と待ち時間は次が推奨値になり<br>ます。<br>- 帯域幅 > 16 Mb/s<br>- 待ち時間 < 120 ms                     |
| 6 Connection to CI<br>Environment           | Connadion to 3DEXPERIENCE Platform<br>on Doud must be successful                                                                                                    | SIDENTPENCE Pasport Service is accessible<br>In order to use any SIDENTERIENCE Pastorm services or applications (ex :<br>SIOMessaging, SIDENTERIENCE Platform services or applications (ex :<br>SIOMessaging, SIDENTERIENCE Platform services or applications (ex :<br>SIOMessaging, SIDENTERIENCE)<br>SIDENTERIENCE SIDENTERIENCE SIDENTERIENCE<br>SIDENTERIENCE SIDENTERIENCE SIDENTERIENCE<br>SIDENTERIENCE SIDENTERIENCE<br>SIDENTERIENCE SIDENTERIENCE<br>SIDENTERIENCE SIDENTERIENCE<br>SIDENTERIENCE SIDENTERIENCE<br>SIDENTERIENCE SIDENTERIENCE<br>SIDENTERIENCE SIDENTERIENCE<br>SIDENTERIENCE SIDENTERIENCE<br>SIDENTERIENCE SIDENTERIENCE<br>SIDENTERIENCE<br>SID | ~<br>0                                                                                                    | ŀ        | プラットフォームへのインターネット接続判定<br>ボート 443 で 3ds.com ドメインに対し WebSocket<br>接続が許可されていることを確認してください。    |
| Connection to Date<br>Systèmes Licence Berv | Connection to DSLS must be successful<br>er (DBL 8)                                                                                                    | Connection to DSLS succeeded                                                                                                    | ~                                                                                                    | -        | ライセンスサーバーへのインターネット接続判定                                                                    |
| -25                                         | Native Apps could be installed and must be up to<br>date with 3DEXPERIENCE Platform on Cloud<br>release                                                                                   | Native Apps Installation is consponding to level<br>SDEXFERIENCE R2024x FD00 (Holf ix 0.7)<br>and is to date                                                                                                    | ~                                                                                                    | <br>     | 3DEXPERIENCEやV6の旧バーションアプリケーションがインストールされているとNG(X)となります。                                    |
| 8 Installations                             | When upgradinglupdating 3DEXPERIENCE<br>Platform on Cloud, it is recommended to remove<br>all the previous Native Apps installation present<br>on your machine and to clearup your system | R2024k) dactected on client machine.<br>What to do?<br>You can contact your IT administrator to see it his installation is really required on<br>your machine                                                                                                    | A                                                                                                    |          | これにラのアンサブーションをアンインストールしてトさい。<br>                                                          |
| Access to Download                          | It is recommended to ensure that the access for download links is not restricted by firewall                                                                                              | Ensure that the access for following download links is NOT restricted by firewal:<br>- "35s.com<br>- "35s.yeerinee.cn (Specific to China Mainland Geo)                                                                                                    | 0                                                                                                    | ┝╌       | によって制限されていないことを確認してください。<br>- *.3ds.com                                                   |
|                                             | Al least one of the following tree ports used by<br>default by the 3DEXPERIENCE Launcher must<br>be available/accessible:<br>20250, 33150, 44550                                          | At least one tree port (potentially used for HTTP) is available/accessible                                                                                                    | ~                                                                                                    | $\vdash$ | 3DEXPERIENCE Launcher アプリが使用する次のローカルポートが利用可能である必要があります。                                   |
|                                             | Please note below check is specific to 3DEXPERIENCE                                                                                                    | Open Software and thus not included in Global Message computing                                                                                                    |                                                                                                    |          | - 20300、33200、40600(いずわか一つ)                                                               |
| SDEX/PERIENCE Open                          | Software 3DEXPERIENCE Open Software Requirements                                                                                                    | The detected level is as follows:<br>SOLUDWORKS 2022<br>SOLUDWORKS 2023<br>SOLUDWORKS 2024<br>Third Party Software datacted on client machine is supported for 3DEXPERIENCE                                                                                                    | ~                                                                                                    | $\vdash$ | 検出された 3DEXPERIENCE に関連するアプリケ                                                              |
|                                             |                                                                                                    | Open App: "Design with SCUEWORKS"<br>The xCADConnector version 3DEX/PERIENCE R2024x HolFix 0.1 found on the client<br>matchine is supported                                                                                                    | ~                                                                                                    |          | ーションか表示されます。<br>                                                                          |